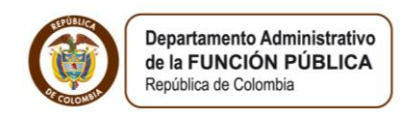

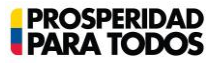

## Paso a paso del Usuario SIGEP Módulo de Hoja de Vida y Bienes y Rentas <u>ACTUALIZACIÓN HOJA DE VIDA</u>

(Artículo 227, Decreto Ley 019 de 2012)

Este manual le permitirá realizar, a los aspirantes a ocupar cargos públicos o personas que aspiren a ejecutar contratos de prestación de servicios con el Estado, la correcta actualización de la hoja de vida, una vez hayan sido autorizados y habilitados en el SIGEP (Sistema de Información y Gestión del Empleo Público).

Este procedimiento es muy importante y deberá ser ejecutado por cada uno de los aspirantes de las instituciones públicas del orden nacional y territorial.

### INGRESO AL SIGEP

1. El ingreso deberá ser a través del Internet Explorer (<sup>©</sup>) a la dirección www.sigep.gov.co (Grafica 1)

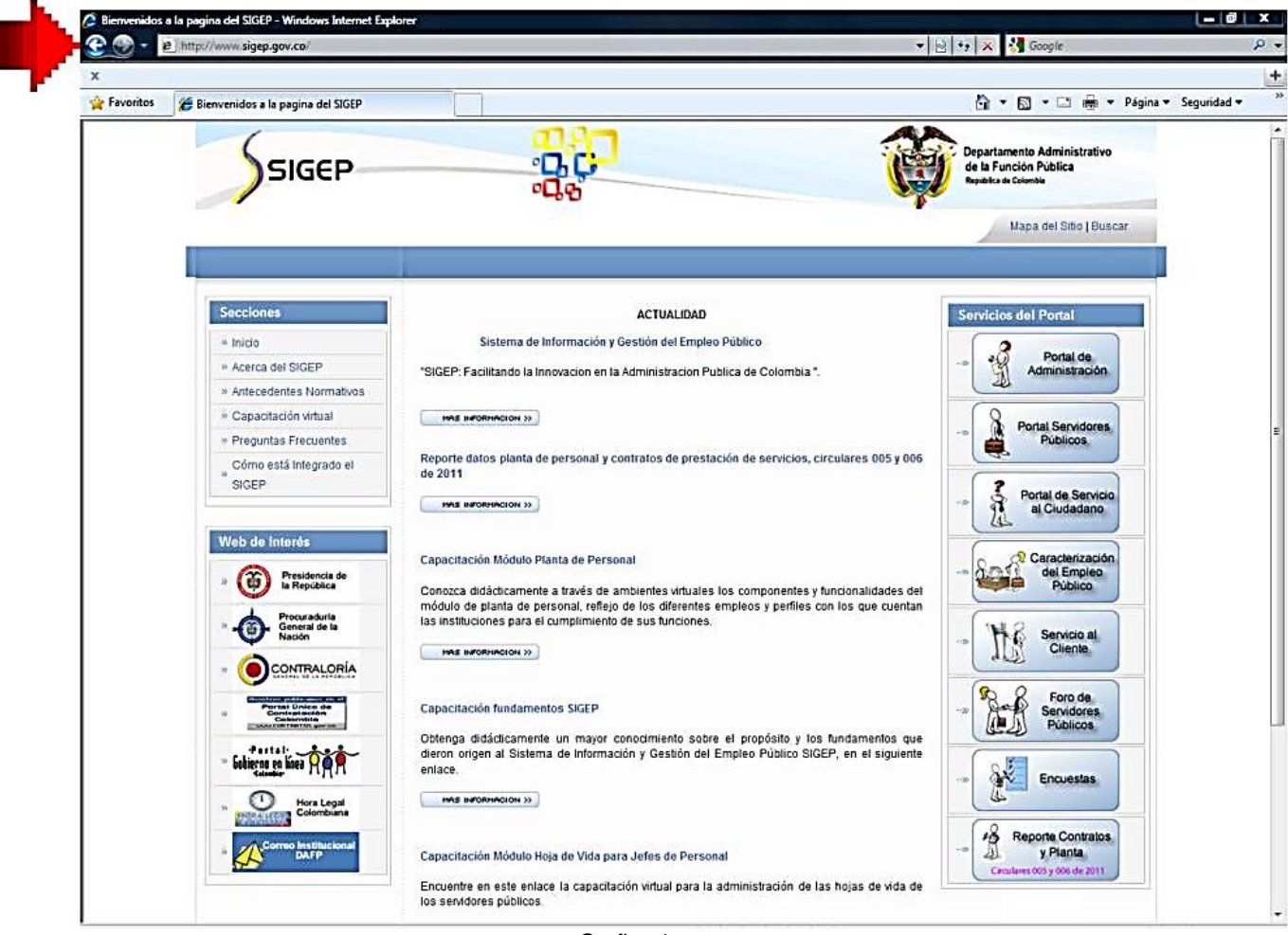

Grafica 1

b. Si usted aún no tiene Usuario ni Contraseña en el SIGEP (Sistema de Información y Gestión del Empleo Público), deberá solicitarle al Jefe de Recursos Humanos o al Jefe de Contratos de la entidad en la cual Usted se va a vincular sea por contrato o cargo de planta que lo habilite en el sistema.

c. Si la contraseña falla o se ha olvidado el procedimiento a seguir es el siguiente: Ver Manual del Usuario "**Recuperar contraseña**". (Damos un pequeño recordatorio).

i. En la página http://www.sigep.gov.co/ encontrarán un enlace al portal de "Portal Servidores Públicos" el cual abre una nueva ventana donde debe realizar los siguientes pasos: (Grafica 2)

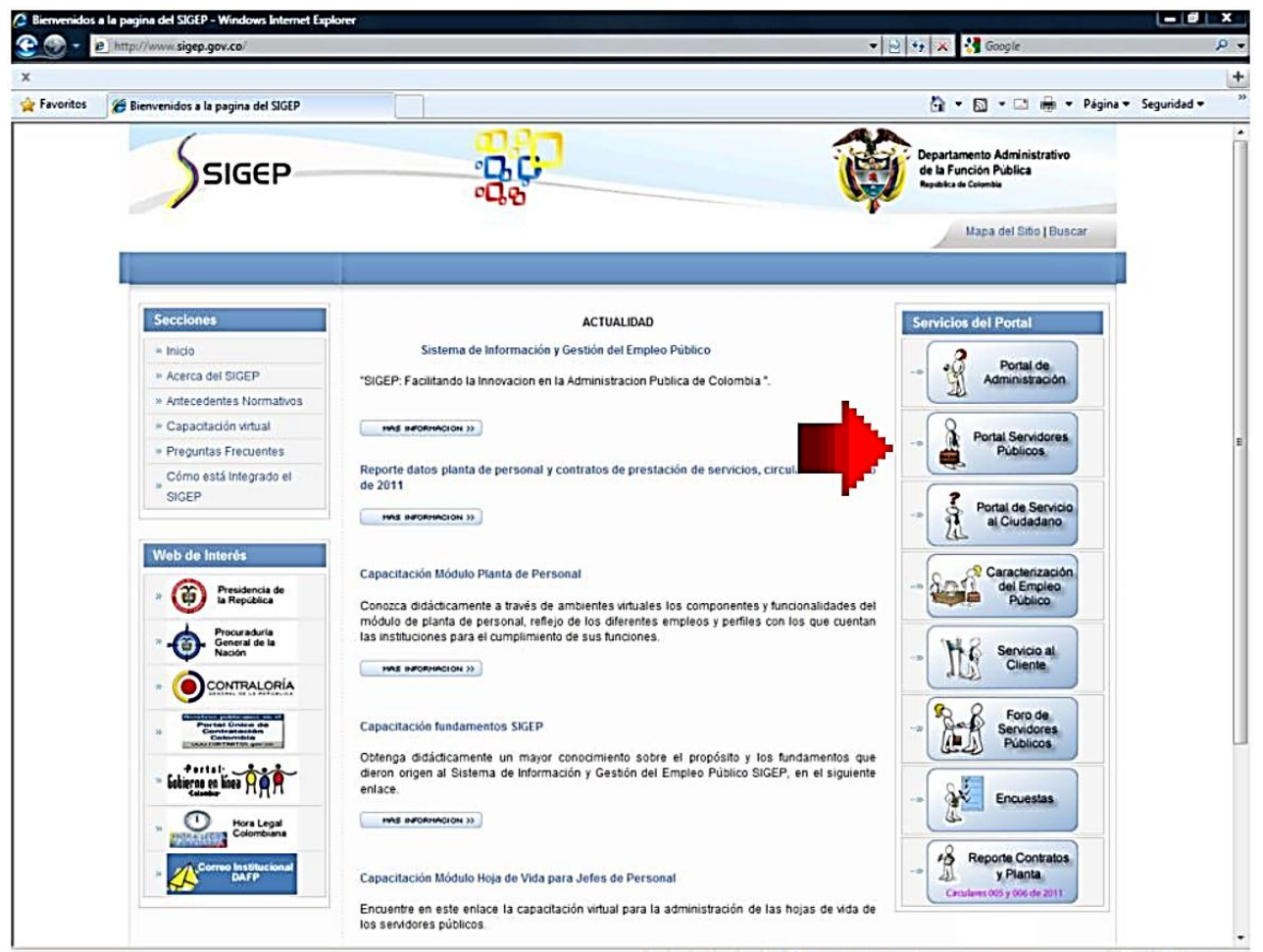

Grafica 2

1. Elegir la opción "Recuperar Contraseña" la cual se encuentra en la parte derecha de la pantalla. (Grafica 3)

| E, https://service/publice.sgep.gov.co/sse_genence/cspuno/genence_rogin.jsp.estado=o                                                               | 🔻 🔒 🗟 😽 🗙 😥 Fast Browse                                                                                      | r Search                                                                       |
|----------------------------------------------------------------------------------------------------|----------------------------------------------------------------------------------------------------|--------------------------------------------------------------------------------|
| voritos 🛛 🍰 🔊 Sitios sugeridos 👻 🔊 Sitios sugeridos (3) 🍠 Sitios sugeridos (2) 🚺 Sitios sugeridos 🛔<br>tema de Información y Gestión del Empleo Pú | 🔋 Descárgate la nueva v 🔻 🖉 Softonic - Progra<br>🏠 👻 🔊 💌 🖶 💌 Página + S                                      | ma d ▼<br>ieguridad ▼ Herramientas ▼ @                                         |
| SIGEP                                                                                                    | Departamen<br>de la Funció<br>República de Col                                                               | to Administrativo<br>on Pública<br>emble                                       |
|                                                                                                    | Mapa d                                                                                                    | lel Sitio   Buscar                                                             |
|                                                                                                    |                                                                                                    |                                                                                |
| PORTAL DE SERVIDORES PÚBLICOS                                                                                                    |                                                                                                    |                                                                                |
| Esta de al indreso al SICED para los canidores núblicos. Dor favor indrese su usuario y contraseña p                                               | ra autenticarce en el cictema. A travéc de este cicte                                                        | ma ud podrá registrar                                                          |
| verificar, actualizar y consultar la información de su hoja de vida, declaración de bienes y renta, datos e                                        | ra autenticaise en el sistema. A traves de este siste<br>conómicos, sobre su puesto de trabaio, evaluación o | ma ud podra registrar,                                                         |
| de trabaio, entre otros                                                                                                    |                                                                                                    | iel desempeno, tiempo                                                          |
| de trabajo, entre otros.                                                                                                    |                                                                                                    | sei desempeno, tiempo                                                          |
| de trabajo, entre otros.<br>Identificate:                                                                                                    |                                                                                                    | Consultar:                                                                     |
| de trabajo, entre otros.                                                                                                    |                                                                                                    | Consultar:                                                                     |
| de trabajo, entre otros.  Identificate: Usuario:                                                                                                   |                                                                                                    | Consultar:<br>Estructura del<br>estado                                         |
| de trabajo, entre otros.                                                                                                    |                                                                                                    | Consultar:<br>Estructura del<br>estado                                         |
| de trabajo, entre otros.  Identificate: Usuario: Contraseña: Entrar                                                                                |                                                                                                    | Consultar:<br>Estructura del<br>estado                                         |
| de trabajo, entre otros.                                                                                                    |                                                                                                    | Consultar:<br>Estructura del<br>estado                                         |
| de trabajo, entre otros.                                                                                                    |                                                                                                    | Consultar:<br>Estructura del<br>estado<br>Consultas<br>Recuperar<br>contraseña |
| de trabajo, entre otros.                                                                                                    | •                                                                                                    | Consultar:<br>Estructura del<br>estado<br>Consultas<br>Recuperar<br>contraseña |

- 2. Escoger el tipo de documento.
- 3. Ingresar el número de documento de identificación. (Grafica 4)

| 🤌 Recuperar contraseña - Windows Internet Explorer proporcionado por Softonic                                                            |                                                                               |                                                |
|----------------------------------------------------------------------------------------------------|-------------------------------------------------------------------------------|------------------------------------------------|
| 😧 💿 🔻 🚺 https://servidorpublico.sigep.gov.co/servlet/CheckSecurity/JSP/sse_g9/sse_g9_recupera_contraseña.jsp 🛛 👻 😫 😽 🗙                   | Fast Browser Search                                                           | ۶ -                                            |
| 🖕 Favoritos 🛛 🖕 🖉 Sitios sugeridos 👻 🖉 Sitios sugeridos (3) 🖉 Sitios sugeridos (2) 🌄 Sitios sugeridos 🖉 Descárgate la nueva v 👻 🖉 S      | oftonic - Programa d 👻                                                        | »                                              |
| 🛛 🕹 🕈 🖾 🕈 🖾 🖉                                                                                                    | ▼ <u>P</u> ágina ▼ <u>S</u> eguridad ▼ Herram                                 | nien <u>t</u> as <del>▼</del> 🔞 <del>▼</del> " |
| SIGEP C                                                                                                    | Departamento Administrativo<br>de la Función Pública<br>República de Colombia | Î                                              |
|                                                                                                    | Mapa del Sitio   Buscar                                                       |                                                |
|                                                                                                    |                                                                               |                                                |
|                                                                                                    | Ť                                                                             |                                                |
| Recuperar contraseña                                                                                                    |                                                                               |                                                |
| Olvidó su contraseña?<br>Ingrese tipo y número de documento y le enviaremos una nueva contraseña al correo electrónico ingresad<br>vida. | io en su hoja de                                                              | E                                              |
| Recuperar contraseña                                                                                                    |                                                                               |                                                |
| * Código tipo documento:                                                                                                    |                                                                               |                                                |
| Carrera 6 No. 12-62 Bogotá D.C PBX: 3344080/86 Línea Gratuita de atención al cliente: 018000917770 Atención al cliente:                  | Lunes a Viernes de 8:00a.m a 5:00 p                                           | p.m                                            |
| www.sigep.gov.co, soportesigep@dafp.gov.co                                                                                               |                                                                               | •                                              |

Grafica 4

4. Y revisar el correo electrónico relacionado en el sistema donde le llega su nueva contraseña.

NOTA: En caso de no recibir ningún correo electrónico, debe comunicarse con su jefe de Recursos Humanos, para que le ingrese su correo electrónico a través del Portal de Administración y repetir los pasos anteriormente mencionados.

d. Una vez se tenga el respectivo Usuario y Contraseña, se debe ingresar en el Icono **"Portal de Servidores Públicos"** (Grafica 5)

| Bienvenidos a la p | agina del SIGEP - Windows Internet Ex                                            | plorer                                                                                                    | وتحريبها وتخرج والمتتزيين                                                     |                                 |
|--------------------|----------------------------------------------------------------------------------|----------------------------------------------------------------------------------------------------|-------------------------------------------------------------------------------|---------------------------------|
| 🕑 - 🛃 in           | tp://www.sigep.gov.co/                                                           | •                                                                                                    | 🖹 🔧 🗶 😽 Google                                                                | ٩                               |
|                    |                                                                                  |                                                                                                    |                                                                               |                                 |
| Favoritos 🌾        | Bienvenidos a la pagina del SIGEP                                                |                                                                                                    | 🗿 🔹 🔯 🔹 📾 🔹 Página 🕯                                                          | <ul> <li>Seguridad •</li> </ul> |
|                    | SIGEP                                                                            |                                                                                                    | Departamento Administrativo<br>de la Función Publica<br>Republica de Colombie |                                 |
|                    |                                                                                  |                                                                                                    | Mapa del Sibo   Buscar                                                        | 1                               |
|                    | Secciones                                                                        | ACTUALIDAD                                                                                                    | Servicios del Portal                                                          |                                 |
|                    | a Inicio                                                                         | Sistema de Información y Gestión del Empleo Público                                                                                                    |                                                                               |                                 |
|                    | » Acerca del SIGEP                                                               | "GICED: Escilitando la Inservacion en la Administracion Publica da Colombia "                                                                                                    | - Portal de                                                                   |                                 |
|                    | * Antecedentes Normativos                                                        | SIGEP. Pacilitando la innovación en la Administración Pública de Colombia .                                                                                                    | I Manual Andrew                                                               |                                 |
|                    | Capacitación virtual                                                             | MAS INFORMACION 33                                                                                                    | 8 annianter                                                                   |                                 |
|                    | Preguntas Frecuentes                                                             |                                                                                                    | Portal Servidores<br>Públicos                                                 |                                 |
|                    | Cómo está integrado el<br>SIGEP                                                  | Reporte datos planta de personal y contratos de prestación de servicios, circulares es y de 2011                                                                                                    |                                                                               |                                 |
|                    |                                                                                  | MAIL INFORMATION >>                                                                                                    | al Ciudadano                                                                  |                                 |
|                    | Web de Interés                                                                   | Capacillación Módulo Planta de Personal<br>Conozca didácticamente a través de ambientes virtuales los componentes y funcionalidades del<br>módulo de planta de personal, reflejo de los diferentes empleos y perfiles con los que cuentan | Caracterización<br>del Empleo<br>Público                                      |                                 |
|                    | Procuraduría<br>General de la<br>Nación     CONTRALORÍA                          | las instituciones para el cumplimiento de sus funciones.                                                                                                    |                                                                               |                                 |
|                    | Partal Police de<br>Partal Police de<br>Coloridada<br>Deconstructiones<br>Partal | Capacitación fundamentos SIGEP<br>Obtenga didácticamente un mayor conocimiento sobre el propósito y los fundamentos que<br>dieron origen al Sistema de Información y Gestión del Empleo Público SIGEP, en el siguiente                    | Foro de<br>Servidores<br>Públicos                                             |                                 |
|                    | Hora Legal                                                                       | enlace.                                                                                                    | Encuestas                                                                     |                                 |
|                    |                                                                                  | Capacitación Módulo Hoja de Vida para Jefes de Personal                                                                                                    |                                                                               |                                 |
|                    |                                                                                  | Encuentre en este enlace la capacitación virtual para la administración de las hojas de vida de                                                                                                    |                                                                               |                                 |

e. Al ingresar a este portal, usted visualizara encontrará una nueva ventana en la cual encontrará, al lado derecho, un espacio para ingresar "Usuario" y "Contraseña". (Grafica 6)

|                                                                                                    | GEP - Portal - Windows Internet Explorer pro                                                                                                    |                                             |
|----------------------------------------------------------------------------------------------------|----------------------------------------------------------------------------------------------------|---------------------------------------------|
| roritos   🏫 🔊 Sitios sugeridos 👻 🔊 Sitios sugeridos (3) 🖉 Sitios sugeridos (                                                                                                    | s (2) 🚺 Sitios sugeridos 🖉 Descárgate la nueva v 🔻 🖉 Softonic - Programa d 🔻                                                                                                    | ,                                           |
| terna de Información y Gestión del Empleo Pú                                                                                                    | 🛅 🔻 🖾 👻 🗁 👼 👻 Página 🔻 Seguridad                                                                                                    | ✓ Herramientas ▼ <ul><li><b>Q</b></li></ul> |
| SIGEP                                                                                                    | Departamento Admini<br>de la Función Pública<br>República de Colombia                                                                                                    | istrativo<br>I                              |
|                                                                                                    | Mapa del Sitio                                                                                                    | Buscar                                      |
|                                                                                                    |                                                                                                    |                                             |
| Este es el ingreso al SIGEP para los servidores públicos. Por favor, ingrese su<br>verificar, actualizar y consultar la información de su hoja de vida, declaración de<br>de trabajo, entre otros. | su usuario y contraseña para autenticarse en el sistema. A través de este sistema ud po<br>de blenes y renta, datos económicos, sobre su puesto de trabajo, evaluación del deser<br>Consulta | odrá registrar,<br>npeño, tiempo            |
| Usuario:                                                                                                    | (E) E                                                                                                    | r:                                          |
|                                                                                                    |                                                                                                    | structura del<br>stado                      |
| Contraseña:                                                                                                    |                                                                                                    | rr:<br>structura del<br>stado<br>onsultas   |

Grafica 6

f. Al ingresar al SIGEP, encontrará la siguiente pantalla, en la cual debe hacer Clic en la opción "Hoja de Vida". (VER Grafica 7)

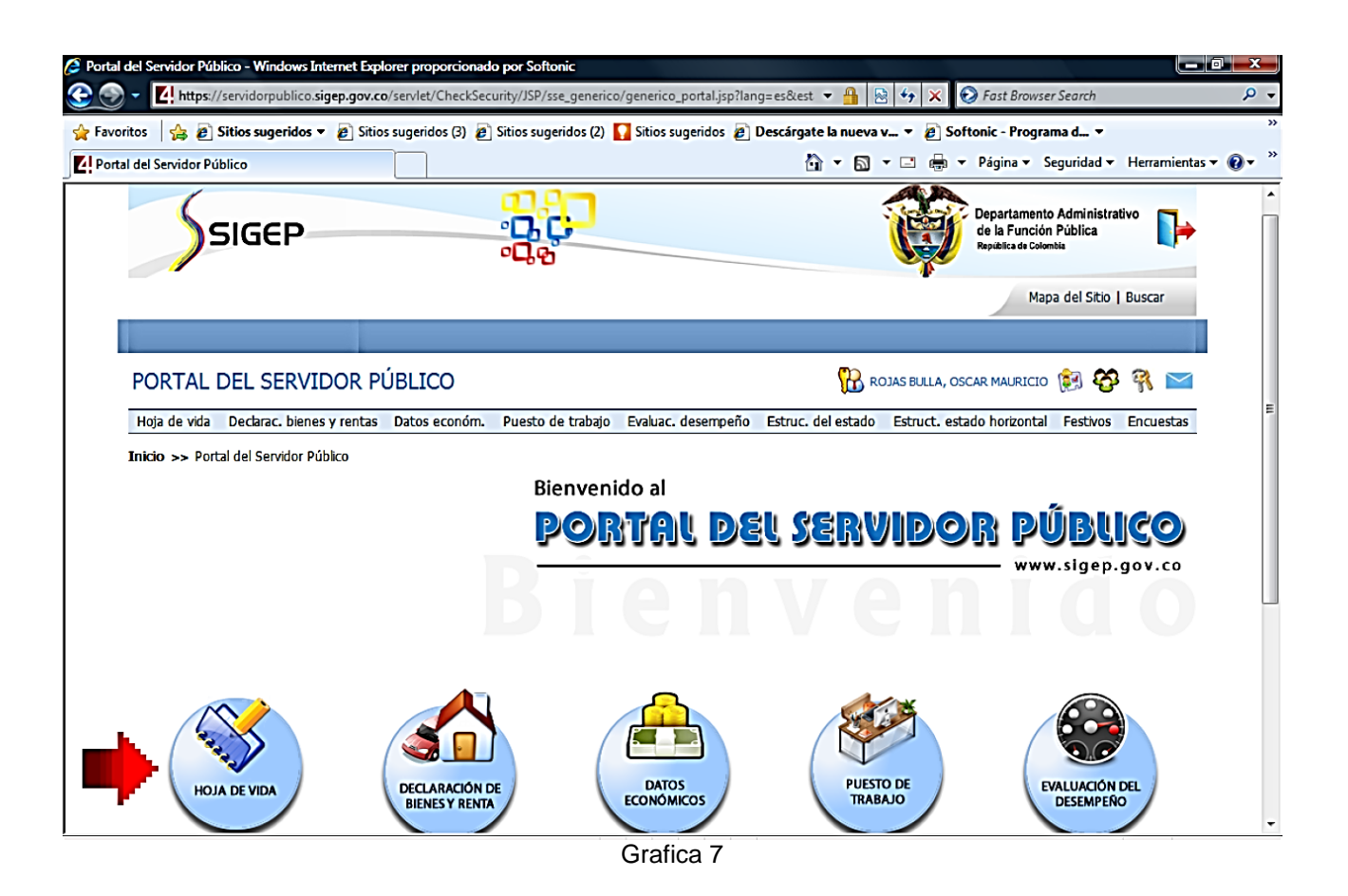

g. En esta ventana le aparecerá un listado de las secciones que tiene la hoja de vida, por lo cual se debe empezar por la opción **"Persona"**. (VER Grafica 8)

|                                                                         | Internet Explorer proporcio                                                      | nado por Softonic                                |                                                             |                               |                     |                |                                                      |                       |             | . 0    |
|-------------------------------------------------------------------------|----------------------------------------------------------------------------------|--------------------------------------------------|-------------------------------------------------------------|-------------------------------|---------------------|----------------|------------------------------------------------------|-----------------------|-------------|--------|
| https://s                                                               | ervidorpublico.sigep.gov.co                                                      | /servlet/CheckSecu                               | urity/JSP/sse_g1/sse_g                                      | g1_menu.jsp?estado=1          | ▼ 🔒 🛛               | 3 4 × (        | 🕑 Fast Browse                                        | r Search              |             | ,      |
| ritos 🛛 👍 🙋 Si                                                          | i <b>tios sugeridos 👻 </b> Sitios                                                | sugeridos (3) 🙋                                  | Sitios sugeridos (2)                                        | 🚺 Sitios sugeridos 🛛 🛛        | Descárgate la nueva | v 🔻 💋 Sof      | tonic - Progra                                       | ma d 🔻                |             |        |
| a de vida                                                               |                                                                                  |                                                  |                                                             |                               | 🟠 = 🔊               | - 🖻 🖶 -        | Página 🔻 S                                           | eguridad 🔻            | Herramienta | as 🕶 🔞 |
| Ss                                                                      | IGEP                                                                             |                                                  |                                                             |                               |                     | Ŷ              | Departamento<br>de la Función<br>República de Colorr | Administra<br>Pública | tivo 🚺      |        |
|                                                                         |                                                                                  |                                                  |                                                             |                               |                     |                | Мар                                                  | a del Sitio           | Buscar      |        |
|                                                                         |                                                                                  |                                                  |                                                             |                               |                     |                |                                                      |                       |             |        |
| PORTAL D                                                                | EL SERVIDOR PU                                                                   | ÚBLICO                                           |                                                             |                               | 强 RC                | DJAS BULLA, OS | CAR MAURICIO                                         | 😥 😵                   | 9 🖂         |        |
| Hoja de vida                                                            | Declarac. bienes y rentas                                                        | Datos económ.                                    | Puesto de trabaio                                           | Evaluar desembeño             | Estruc del estado   |                | المقدمة أحداده                                       |                       | Encuertas   |        |
| Inicio >> Hoja d                                                        | le vida                                                                          |                                                  |                                                             |                               | Estinc, del estado  | Estruct. est   | ado norizontal                                       | Festivos              | Encuescas   |        |
| Inicio >> Hoja d<br>Hoja de vida<br>En este módulo pue<br>Hoja de vida  | le vida<br>I<br>des consultar o modificar tus dat                                | os personales, así com                           | o los referentes a tu histo                                 | rial académico y profesional. | ESCUL, der escado   | ESTUCE, est    |                                                      | Festivos              | Encuescas   |        |
| Inicio >> Hoja de<br>Hoja de vida<br>En este módulo pue<br>Hoja de vida | le vida<br>des consultar o modificar tus dat<br>sección puedes consultar tus dat | os personales, así com<br>os personales,así como | o los referentes a tu histo<br>o los referentes a tu histor | rial académico y profesional. | Escut, der escado   | ESTUCE, est    |                                                      | Festivos              | Encluescas  | 1      |

Grafica 8

h. Ventana "FORMATO UNICO - HOJA DE VIDA". Para actualizar adecuadamente la Hoja de Vida, se debe ingresar la información en cada uno de los campos que muestra el sistema, especialmente los que están marcados con asterisco. (Grafica 9)

| Persona - Windows Internet Explorer proporcionado por Softonic     |                                          |                                                        |                             |
|--------------------------------------------------------------------|------------------------------------------|--------------------------------------------------------|-----------------------------|
| 😧 💮 👻 🚺 https://servidorpublico.sigep.gov.co/servlet/CheckSecurity | //JSP/sse_g1/sse_g1_p1.jsp?estado=11     | 🝷 🔒 🗟 🍫 🗙 😥 Fast Browser Search                        | ۶ -                         |
| 🙀 Favoritos 🛛 👍 🔊 Sitios sugeridos 👻 🔊 Sitios sugeridos (3) 🖉 Siti | ios sugeridos (2) 🚺 Sitios sugeridos 👩 [ | Descárgate la nueva v 👻 🔊 Softonic - Programa d 💌      | >                           |
| 4 Persona                                                          |                                          | 🛅 🔻 🖾 🔻 🖃 🖶 🔻 <u>P</u> ágina 👻 Seguridad 🕶             | Herramien <u>t</u> as 🔻 🔞 👻 |
| PORTAL DEL SERVIDOR PÚBLICO                                        |                                          | 況 ROJAS BULLA, OSCAR MAURICIO 😥 🍪                      | ^ 📉                         |
| Hoja de vida Declarac, bienes y rentas Datos económ. Pe            | uesto de trabajo Evaluac. desempeño      | Estruc. del estado Estruct. estado horizontal Festivos | Encuestas                   |
| Inicio >> Hoja de vida >> Persona                                  |                                          |                                                        | Γ                           |
|                                                                    |                                          |                                                        |                             |
|                                                                    | FORMATO UNIC                             | 0                                                      |                             |
|                                                                    | HOJA DE V                                | IDA                                                    | =                           |
|                                                                    | Persona Natur                            | al                                                     |                             |
| - A                                                                | (Leyes 190 de 1995, 489 y 4              | 43 de 1998)                                            |                             |
|                                                                    |                                          |                                                        |                             |
| * Persona                                                          | 1144618                                  |                                                        |                             |
| * Primer nombre                                                    | OSCAR                                    |                                                        |                             |
| Segundo nombre                                                     | MAURICIO                                 |                                                        |                             |
| * Primer apellido                                                  | ROJAS                                    |                                                        |                             |
| Segundo apelido (o de casada)<br>* Tipo de documento               |                                          |                                                        |                             |
|                                                                    | CC Cédula de Ciudadan ía                 | $\circ$                                                |                             |
| * Número de documento                                              | 80851891                                 |                                                        |                             |
| Fecha de expedición                                                | 20-02-2003                               |                                                        |                             |
| Pais expedición                                                    | COL                                      | •                                                      |                             |
| Departamento expedición                                            | 11 Bogotá D.C                            | •                                                      |                             |
| Municipio expedición                                               | 001 BOGOTÁ                               | o                                                      | -                           |
|                                                                    | Grafica 9                                |                                                        |                             |

i. En cualquier parte que observe un botón azul a la derecha del campo, significa que no puede digitar información en el espacio; sino que debe hacer clic en el correspondiente botón azul, para que se despliegue una lista de opciones de las cuales debe escoger una, en el icono de chequeo, de color verde. (Grafica 10)

| 🙋 Pe   | ersona - Windov | vs Internet Explorer proporcionado p   | or Softonic                                                                                                    |                                        |                                          |
|--------|-----------------|----------------------------------------|----------------------------------------------------------------------------------------------------|----------------------------------------|------------------------------------------|
|        | 🕞 - 🚺 ht        | tps://servidorpublico.sigep.gov.co/set | ervlet/CheckSecurity/JSP/sse_g1/sse_g1_p1.jsp                                                                   | ▼ 🔒 🗟 🍫 🗙                              | 📀 Fast Browser Search 🛛 🔎 👻              |
|        | Favoritos 🛛 🔶   | Sitios sugeridos 	 A Sitios su         | ugeridos (3) 🖉 Sitios sugeridos (2) 🔽 Sitios su                                                                 | geridos 🖉 Descárgate la nueva v 👻 🖉 So | ftonic - Programa d ▼                    |
|        |                 | • • • • • • • • • • • • • • • • • • •  | , <b></b> , <b></b>                                                                                             |                                        | - Décise - Consider - Unerriente - 🌀 - » |
| 4      | Persona         |                                        |                                                                                                    | 🖬 🗶 🕅 🖈 🖂 💼 1                          | Pagina ▼ Seguridad ▼ Herramientas ▼ W ▼  |
|        |                 |                                        | * Primer nombre OSCAR                                                                                           |                                        | ×                                        |
|        |                 |                                        | Segundo nombre MAURICIO                                                                                         |                                        |                                          |
|        |                 |                                        | * Primer apellido ROJAS                                                                                         |                                        |                                          |
|        |                 | Samada                                 | analista (a da anada) RUULA                                                                                     |                                        |                                          |
| 1.1    |                 | Segundo                                | apelido (o de casada) [DULLA                                                                                    |                                        |                                          |
|        | 🖉 Filtro dep    | artamentos - Diálogo de página wel     | Design of the second second second second second second second second second second second second second second |                                        |                                          |
|        | https://s       | ervidorpublico.sigep.gov.co/servlet/   | CheckSecurity/JSP/sse_g1/sse_filtro_estado.jsp?e                                                                | stado=118zini                          |                                          |
|        | Filtro departa  | amentos                                |                                                                                                    |                                        |                                          |
|        | l into departa  | inentos                                |                                                                                                    |                                        |                                          |
|        | Q               |                                        |                                                                                                    |                                        |                                          |
|        | 1 AP            | Deer selies of filter later du         |                                                                                                    |                                        |                                          |
|        |                 | Para aplicar un filtro, introdu        | zca valor en el campo y presione la imagen o                                                                    | enter.                                 |                                          |
|        |                 |                                        |                                                                                                    |                                        |                                          |
|        |                 |                                        |                                                                                                    |                                        |                                          |
|        |                 | Nombre departamento:                   |                                                                                                    |                                        |                                          |
|        |                 |                                        |                                                                                                    |                                        |                                          |
|        |                 |                                        | Y                                                                                                    |                                        |                                          |
|        |                 | Código departamento                    | Nombre departamento                                                                                             |                                        | E                                        |
|        | ✓               | 05                                     | Antioquia                                                                                                    |                                        |                                          |
|        | ↓ ✓             | 08                                     | Atlántico                                                                                                    |                                        |                                          |
|        | ÷ 🛩             | 11                                     | Bogotá D.C                                                                                                    |                                        |                                          |
|        | <b>1</b> ~      | 13                                     | Bolívar                                                                                                    |                                        |                                          |
|        | ✓               | 15                                     | Boyacá                                                                                                    |                                        |                                          |
|        | ✓               | 17                                     | Caldas                                                                                                    |                                        |                                          |
|        | <b>~</b>        | 18                                     | Caquetá                                                                                                    |                                        |                                          |
|        |                 | 19                                     | Cauca                                                                                                    |                                        |                                          |
|        |                 | 20                                     | Cesar                                                                                                    |                                        |                                          |
|        |                 | 23                                     | Cordoba                                                                                                    |                                        |                                          |
|        |                 | 25                                     | Cundinamarca                                                                                                    |                                        |                                          |
|        |                 | 41                                     | Hulls                                                                                                    |                                        |                                          |
|        |                 | 44                                     | La Guatira                                                                                                    |                                        |                                          |
|        |                 | 47                                     | Magdalena                                                                                                    |                                        | <b>v</b>                                 |
| javasc |                 | - 15 16                                | - 30 31 - 33                                                                                                    | Internet   Modo protegido: act         | vado 🖓 👻 🔍 100% 👻                        |

Grafica 10

j. Es muy importante que **Siempre** guarde la información en cada una de las pantallas, antes de continuar a la siguiente sección, haciendo clic en el botón de guardar.

Usted puede darle clic en el botón siguiente para continuar diligenciando FORMATO UNICO - HOJA DE VIDA". (Grafica 11)

| Persona - Windows Internet Explorer proporcionado por Softonic                                                                                               |                                                                                      |
|----------------------------------------------------------------------------------------------------|--------------------------------------------------------------------------------------|
| 😧 🕢 🔻 🚺 https://servidorpublico.sigep.gov.co/servlet/CheckSecurity/JSP/sse_g1/sse_g1_p1.jsp?estado=11                                                        | 🕶 🔒 🔯 🍫 🗙 🚱 Fast Browser Search 🛛 🔎 🕶                                                |
| 😭 Favoritos 🛛 🙀 🔊 Sitios sugeridos 🔻 🔊 Sitios sugeridos (3) 🖉 Sitios sugeridos (2) 🚺 Sitios sugeridos 🖉 D                                                    | escárgate la nueva v 🔻 👩 Softonic - Programa d 🔻 👋                                   |
| 2 Persona                                                                                                    | 🛅 🔻 🖾 👻 🚍 🗮 👻 <u>P</u> ágina 👻 <u>S</u> eguridad 👻 Herramien <u>t</u> as 👻 🔞 👻       |
| * Género 1 Masculino                                                                                                    | •                                                                                    |
| * Fecha de nacimiento 09-02-1985 🗰 Extranjero                                                                                                    |                                                                                      |
| País nacimiento COL Colombia                                                                                                    | •                                                                                    |
| Departamento nacimiento Departamento nacimiento Departamento nacimiento                                                                                      | - o                                                                                  |
| Municipio nacimiento 001<br>BOGOTÁ                                                                                                    | •                                                                                    |
| Nº registro único tributario 80851891                                                                                                    |                                                                                      |
|                                                                                                    |                                                                                      |
| Imprimir hoja de vida 💻                                                                                                    |                                                                                      |
| Dcto adjunto de la cédula Examinar Mostrar Eliminar                                                                                                    |                                                                                      |
| Foto Examinar Mostrar Eliminar                                                                                                    |                                                                                      |
| [Hoja de vida] [Declaración de bienes y rentas] [Datos económicos] [Puesto de trabajo] [Evaluació<br>horizontal] [Tiempo de trabajo] [Encuestas              | in del desempeño] [Estructura del estado] [Estructura del estado<br>] [Arriba]       |
| Carrera 6 No. 12-62 Bogotá D.C PBX: 3344080/86 Línea Gratuita de atención al cliente: 018                                                                    | 000917770 Atención al cliente: Lunes a Viernes de 8:00a.m a 5:00 p.m                 |
| www.sigep.gov.co, soportesigep@dafp.go<br>En virtud de lo expuesto en la Ley 23 de 1982, se permite el uso de la informaciónn sólo con fines educativos o pa | IV.CO<br>ra el uso privado y sin fines lucrativos, respetando los derechos de autor. |
|                                                                                                    | •                                                                                    |

Grafica 11

k. Después de haber diligenciado y guardado todas las pantallas de la Hoja de Vida, procede a dar clic en el botón de salida, para cerrar la sesión de una manera correcta. (Grafica 12)

| o total de experiencia - Windows Internet Ex                            | plorer proporcionado por Softonic        |                         |                       |               |                                                                   |                                            |           |
|-------------------------------------------------------------------------|------------------------------------------|-------------------------|-----------------------|---------------|-------------------------------------------------------------------|--------------------------------------------|-----------|
| <ul> <li>Https://servidorpublico.sigep.gov.cr</li> </ul>                | o/servlet/CheckSecurity/JSP/sse_g1/sse   | _g1_p1_mod23.jsp?estado | =11 🔻 🔒 🗟             | 3 47 × 6      | 🔰 Fast Browser :                                                  | Search                                     |           |
| itos 🛛 👍 🖉 Sitios sugeridos 🔻 🖉 Sitic                                   | əs sugeridos (3) 🖉 Sitios sugeridos (2)  | 🖸 Sitios sugeridos 👩    | Descárgate la nueva v | / 🔻 🖉 Sof     | tonic - Program                                                   | a d 🔻                                      |           |
| po total de experiencia                                                 |                                          |                         | <b>∆</b> • <b>N</b>   | • 🖻 🍦 •       | <u>P</u> ágina ▼ <u>S</u> ej                                      | guridad 🔻                                  | He        |
| SIGEP                                                                   |                                          |                         |                       | Ŷ             | Departamento J<br>de la Función F<br>República de Colombi<br>Mapa | Administrati<br>Pública<br>Ia<br>del Sitio | ivo       |
|                                                                         |                                          |                         |                       |               |                                                                   |                                            |           |
| PORTAL DEL SERVIDOR P                                                   | ÚBLICO                                   |                         | 況 RC                  | JAS BULLA, OS | CAR MAURICIO                                                      | ê <b>8</b>                                 | 9 🖂       |
| Hoja de vida Declarac. bienes y rentas                                  | Datos económ. Puesto de trabajo          | Evaluac. desempeño      | Estruc. del estado    | Estruct. esta | ado horizontal                                                    | Festivos                                   | Encuestas |
| Inicio >> Hoja de vida >> Tiempo total d<br>Tiempo total de experiencia | Je experiencia                           |                         |                       |               |                                                                   |                                            | _         |
|                                                                         | Modifica tu Tiempo total de experiencia. |                         |                       |               |                                                                   |                                            |           |
| Ocupación                                                               |                                          | Tiem                    | ipo de experiencia    |               |                                                                   |                                            |           |
| Servidor público                                                        |                                          |                         |                       |               | meses                                                             |                                            |           |
| Empleado del sector privado                                             |                                          |                         |                       |               | meses                                                             |                                            |           |
| Trabajador independiente                                                | 39                                       |                         |                       |               | meses                                                             |                                            |           |
| Total tiempo experiencia                                                | 39                                       |                         |                       |               | meses                                                             |                                            |           |
|                                                                         |                                          | 00                      |                       |               |                                                                   |                                            |           |

Grafica 12

# FIN

# Paso a paso del Usuario SIGEP Módulo de Hoja de Vida y Bienes y Rentas <u>ACTUALIZACIÓN HOJA DE VIDA</u> (Artículo 227, Decreto Ley 019 de 2012)

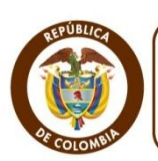

Departamento Administrativo de la FUNCIÓN PÚBLICA República de Colombia

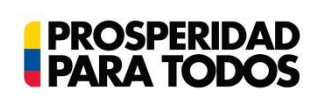

#### DEPARTAMENTO ADMINISTRATIVO DE LA FUNCIÓN PÚBLICA

"Tú sirves a tu país, nosotros te servimos a ti" Carrera 6 No. 12-62, Bogotá, D.C., Colombia ● Teléfono: 334 4080/87 ● Fax: 341 0515 ● Línea gratuita 018000 917 770 Código Postal: 111711. Internet: <u>www.dafp.gov.co</u> ● Email: <u>webmaster@dafp.gov.co</u>

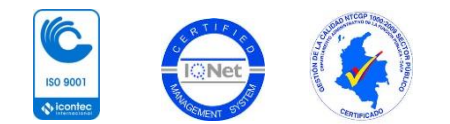